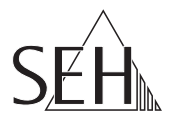

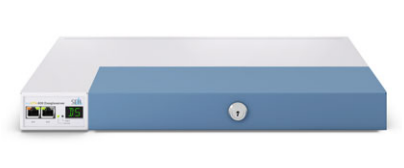

# USB ドングルサーバ myUTN-800

クイック・インストール案内

#### 概要

このクイック・インストール案内は、myUTN-800のインストールに関する説明 書です。内容は次の通りです。

- 一般情報
- 🖹 安全規定
- 🗎 ハードウェアのインストール
- 🗎 ソフトウェアのインストール
- 🗎 初めての操作
- 🗎 UTN サーバの設定
- 🗎 UTN サーバの施錠
- 🗎 ラックへの取付け

3 ページの目次を参照してください。利用方法に関するご質問は、弊社の国内カ スタマーサポートセンターまでご連絡ください。

- () 午前9:00~午後6:00 月~金曜日(祝日を除く)
- **m** 0570-02-3666
- @ support@seh-technology.jp

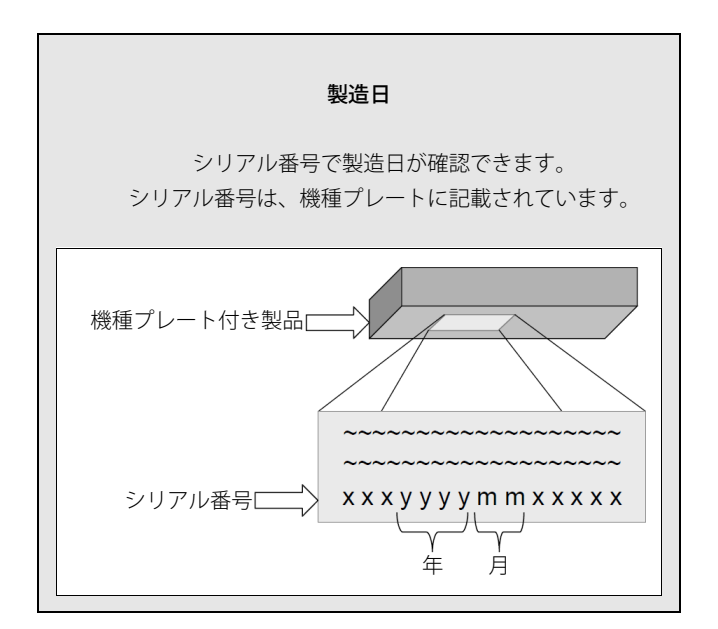

この装置は、クラスB情報技術装置です。この装置は、家庭環境で使用 することを目的としていますが、この装置がラジオやテレビジョン受信機に 近接して使用されると、受信障害を引き起こすことがあります。 VCCI-B 取扱説明書に従って正しい取り扱いをして下さい。

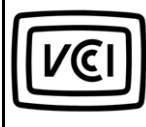

VCCI クラス B

| ◎ 一般情報                                     | 4  |
|--------------------------------------------|----|
| 目的                                         | 4  |
| パッケージ内容                                    | 4  |
| 付属品                                        | 5  |
|                                            |    |
| ディスプレイパネル                                  | 7  |
| ■ 安全規定                                     | 8  |
| ≧ ハードウェアのインストール                            | 9  |
| ■ ソフトウェアのインストール                            | 10 |
| ■ 初めての操作:SEH UTN Manager                   | 11 |
| SEH UTN Manager を起動する                      | 12 |
| UTN サーバに IP アドレスを割り当てる                     | 13 |
| UIN サーハを選択リ人トに追加する<br>USB ドングルをクライアントに快続する | 14 |
|                                            | 13 |
| ■ UTN サーバの設定                               | 16 |
| ■ UTN サーバの施錠                               | 17 |
| ■ UTN サーバのラックへの取付け                         | 18 |
| 必要なツール                                     | 18 |
| 取り付ける前に                                    | 18 |
| UIN サーバの取付け                                | 19 |

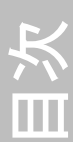

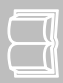

# ■ 一般情報

#### 目的

ドングルサーバ「myUTN-800」により、ネットワーク参加者が USB ドングルを 利用できるようになります。USB ドングルは、myUTN-800 の USB ポートに接続 します。USB ドングルへのアクセスは、ソフトウェアツールの SEH UTN Manager で制御します。

SEH UTN Manager は、ネットワーク内の USB ドングルにアクセスするすべての クライアントにインストールします。SEH UTN Manager は、ネットワーク内の すべての UTN サーバの可用性を示し、クライアントと、接続された USB ドン グルを含む USB ポート間の接続を確立します。

ドングルサーバのロック式ハウジングカバーにより、USB ドングルを集中して 安全に保管することが可能です。myUTN-800 自体は 19 インチサーバラック の取り付けることができます。

myUTN-800 は、「myUTN Control Center」から管理します。

### パッケージ内容

インストールを開始する前にパッケージの内容を確認してください。

|                                                                                                    | UTN サーバ               | Dongleserver 「myUTN-800」                                    |
|----------------------------------------------------------------------------------------------------|-----------------------|-------------------------------------------------------------|
| SAL<br>DESCRIPTION<br>DESCRIPTION | クイック・<br>インストー<br>ル案内 | クイック・インストール案内は、myUTN-80 の<br>インストール手順を簡単に説明しています。<br>(本説明書) |
| 11                                                                                                    | 電源ケーブ<br>ル × 2        | 電源ケーブル                                                      |
|                                                                                                    | 取付金具<br>× 2           | 65.5 mm × 43 mm × 29.8 mm                                   |
| 19th                                                                                                    | ネジ ×4                 | $M4 \times 4 \text{ mm}$                                    |

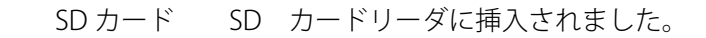

#### 付属品

myUTN-800 に付加価値を与える付属品は、SEHからオプションで入手できます。

myUTN-800 Service<sup>plus</sup> パッケージ

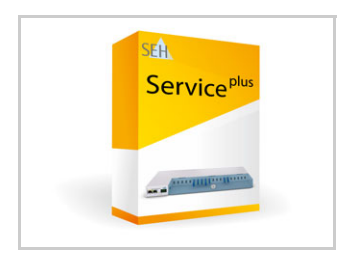

「myUTN-800 Service<sup>plus</sup>」パッケージ」は、myUTN-800のメーカ保証を36ヶ月から60ヶ月に延長します。また、製品に不具合がある場合は、先出しの代替品をすぐに受け取ることができます。

http://www.seh-technology.jp/services/ service-packages/myutn-800.html

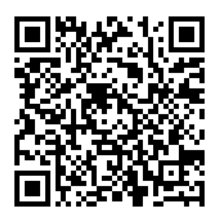

この QR コードをスマートフォンから読み取ると、 直接ホームページにアクセスできます。

RMK3 (Rack Mount Kit タイプ 3)

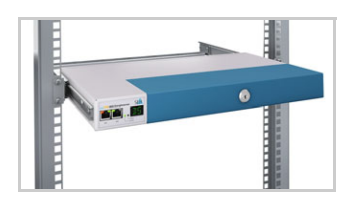

myUTN-800 を完全かつ安全に保管するために は、Rack Mount Kit「RMK3」を推奨します。Rack Mount Kit により、myUTN-800 を 19 インチサー バラックに取り付けることができます。付属の 取付金具とは異なり、RMK3 を使用すると伸縮自 在のスライドにより UTN サーバの利用が容易に なります。

http://www.seh-technology.jp/products/ rack-mount-kits.html

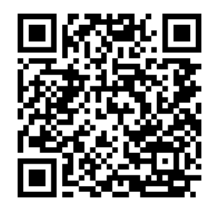

この QR コードをスマートフォンから読み取ると、 直接ホームページにアクセスできます.

## 技術仕様

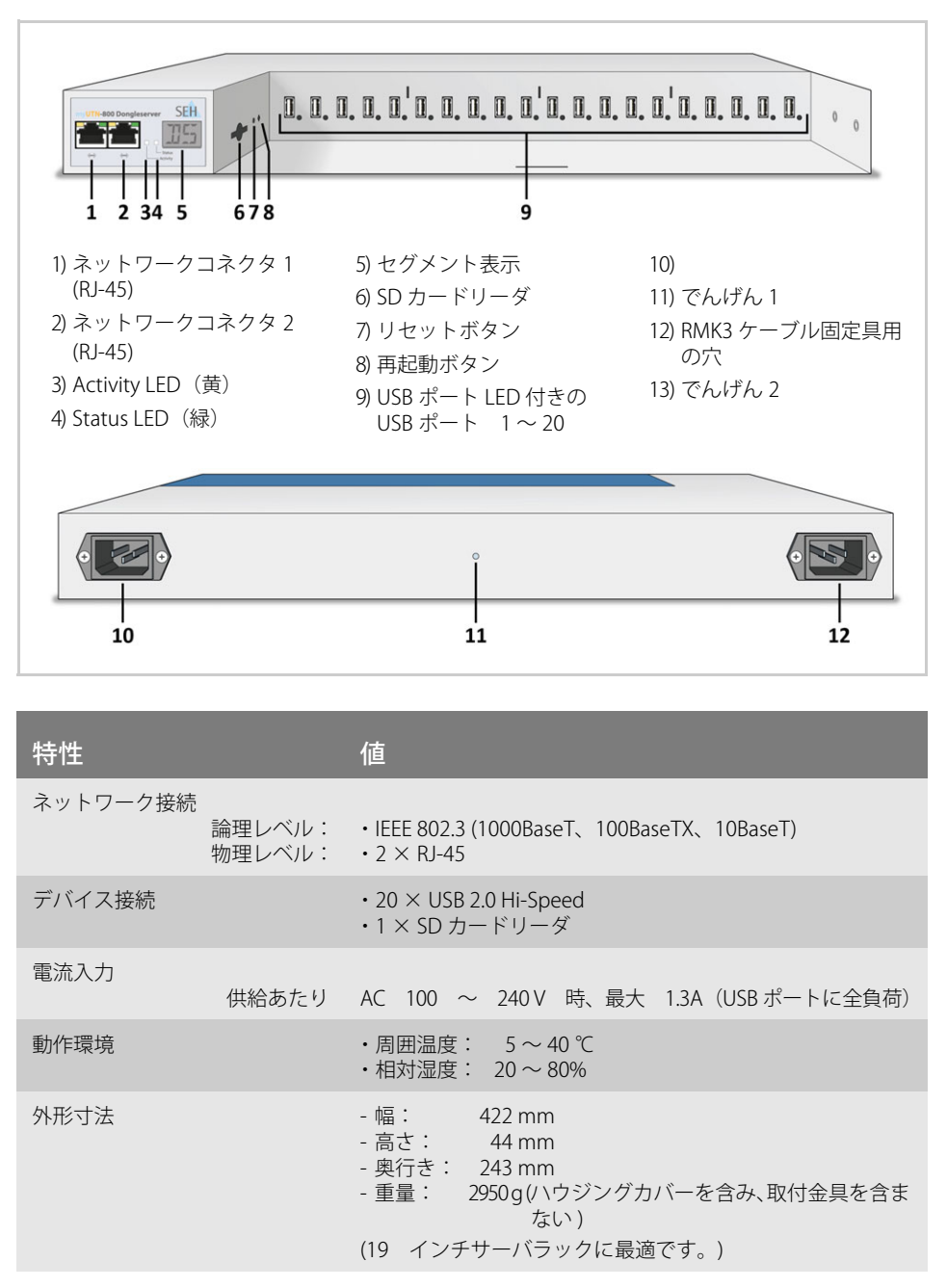

### LED 表示

LED は、UTN サーバの状態を示します。

| LED               | アクション    | 色         | 説明                                                                         |
|-------------------|----------|-----------|----------------------------------------------------------------------------|
| Activity          | 常に消灯     | -         | Status LED が同時に一定間隔で点滅すると、<br>BIOS モードに入ります。                               |
| Status            | 常に消灯     | -         | Activity LED が同時に一定間隔で点滅すると<br>きは、BIOS モードに入ることを示します。                      |
|                   | 3回点滅     | 緑色        | ZeroConfig IP アドレスが割り当てられてい<br>ることを示します。                                   |
|                   | 2回点滅     | 緑色        | 割り当てられた IP アドレスが、0.0.0.0 に対<br>応していない、または ZeroConf 範囲外のア<br>ドレスであることを示します。 |
| USB ポート 1<br>~ 20 | 常に消灯 off | -         | 各ポートに USB ドングルが接続されていま<br>せん。                                              |
|                   | 常に点灯     | 緑色        | 各 USB ポートには USB ドングルが接続され<br>ています。                                         |
|                   | 常に点灯     | オレン<br>ジ色 | 各ポートと取り付けられた USB ドングルへ<br>の接続がアクティブになります。                                  |

### ディスプレイパネル

UTN サーバ前面のディスプレイパネルはステータス情報を提供します。

| テキスト | 説明                                                                                |
|------|-----------------------------------------------------------------------------------|
| DS   | (Identifier)<br>Dongleserver が作動可能な状態になっていること。                                    |
| E1   | 2 つの電源のうち 1 つが動作していません。<br>アクティブでない接続は、ドットの点灯で示されます。( 左のドット、<br>左の電源、右のドット、右の電源 ) |
| E2   | サポート外のファイルシステムでフォーマットされた SD カードは、読<br>み書きができません。                                  |
| E3   | この SD カードは読取り専用です。                                                                |
| E4   | カードリーダに利用できる SD カードがありません。                                                        |
| E5   | 両方のネットワーク接続の 1 方にリンクがありません。                                                       |

# 🖹 安全規定

UTN サーバはオフィス環境向けのネットワークデバイスです。myUTN-800 は USB ドングルを TCP/IP ネットワークに統合するように設計されています。

初期セットアップを開始する前や、UTN サーバの動作中は、次の安全規定に留 意してください。この安全規定は、人的な傷害や機器の損傷を防ぐことを目的 としています。

- マニュアル類を読み、使用するシステムが要件を満していることを確認してください。
- 本製品を主電源およびネットワークに接続には、資格のあるサービス技術者 に依頼して下さい。
- ◆ 湿気や液体を避けてください。
- 本デバイスに少しでも不具合がある場合は、接続や操作をしないでください。
- ケーブルを踏んだり、ケーブルにつまづいたりしないようにしてください。
- ◆ 付属の電源コードが、ご使用になる国の仕様に合わない場合は、国の基準に 適合した電源 コードを別途ご準備ください。詳細は、販売店までお問合せく ださい。
- 本製品はアース線付きの2つのコンセントへ接続して下さい。
- 本製品は付近にある2つのコンセントへ接続して、万が一の場合に簡単にア クセスできるコンセントから取り外せるようにご確認下さい。コードが傷つ いた場合、直ぐ交換して下さい。詳細は、販売店までお問合せください。
- 主電源から取り外すには、2つとものコンセントからケーブルを外すことは 必要です。
- 電話線を RJ-45 コネクタに接続しないでください。RJ-45 コネクタは、SELV 電 圧のみに接続できます。RJ-45 コネクタの接続には、STP ケーブル配線(カ テゴリ5以上)のみを使用できます。シールドは、コネクタにぴったりとは め込んでください。
- ハウジングは開けないでください。本製品の未承認の変更は保証および認定 に影響し、禁止されています。

# ■ ハードウェアのインストール

UTN サーバ (myUTN-800) には、直接 20 つの USB ドングルを接続できます。

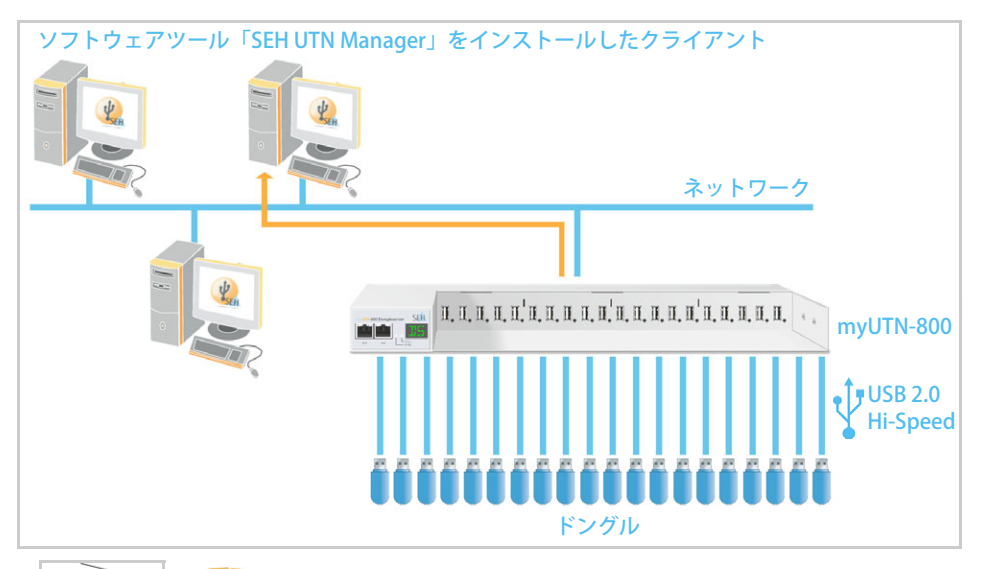

- 📴 次の手順に従ってください。
- USB ドングルを、UTN サーバの USB ポートに接続します (複数の USB デバイスを接続する場合は、この手順を繰り 返します)。

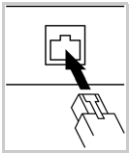

2. ネットワークケーブル (RJ-45) 2 本を UTN サーバに接続しま す。

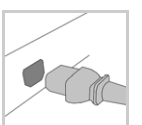

3. 電源コードを UTN サーバに接続します。

### UTN サーバから SD カードを取り外さないでください。

納入時に、SD カードは SD カードリーダに挿入済みですぐに使用可能。(設定やフォーマットは不要。)

# Yフトウェアのインストール

USB ドングルへのアクセスは、ソフトウェアツールの SEH UTN Manager で制御 します。SEH UTN Manager には 2 つのバージョンがあります。

- フルバージョン
- ミニマルバージョン(コマンドラインインタフェースのみ)

フルバージョンはグラフィカルユーザインタフェースが装備され、拡張機能を 提供します。 詳細は myUTN ユーザーマニュアルを参照してください。

SEH UTN Manager は、ネットワーク内の USB ドングルにアクセスするすべての クライアントにインストールします。オペレーティングシステムごとに、個別 のインストレーションファイルが使用できます。

最初に、SEH UTN Manager のインストールファイルを SEH Computertechnik GmbH のホームページからダウンロードしてください。

> http://www.seh-technology.jp/services/downloads/ download-dongleserver/myutn-800.html

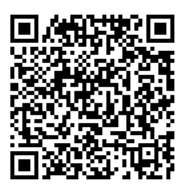

このQRコードをスマートフォンから読み取ると、直接ホームページにアクセスできます。

🐼 システム要件:

- Windows XP 以降 OS X 10.8.x 以降

- インストールは、管理権限のあるユーザのみが実行できます。

SEH UTN Manager は、選択した Linux システムでも利用できます。SEH UTN Manager を Linux 環境にインストールして使用するための必要なすべての情 報は、myUTN ユーザーマニュアル Linux に記載されています。マニュアル は上記のリンクから利用できます。

🔂 次の手順に従ってください。

- 1. インストールファイルを起動します。
- 2. SEH UTN Manager の(グラフィカルユーザインタフェースを含む)フル バージョンをインストールします。インストールルーチンに従います。
- ♥ SEH UTN Manager がクライアントにインストールされます。

# ■ 初めての操作:SEH UTN Manager

SEH UTN Manager を起動すると、ネットワークをスキャンして、接続された UTN サーバを検出します。スキャンするネットワークの範囲は任意に設定できます。

検出されたすべての UTN サーバは、接続されたドングルとともに「ネットワークリスト」に表示されます。リストから必要なデバイスを選択し、「選択リスト」に追加します。ユーザは、選択リスト中の UTN サーバに接続された USB ドングルを使用できるようになります。

この章では、プログラムの最初のステップを説明します。

- 'SEH UTN Manager を起動する ' ⇔
- 'UTN サーバに IP アドレスを割り当てる ' ⇔
- ・ 'UTN サーバを選択リストに追加する ' ⇔ 🗈 14
- 'USB ドングルをクライアントに接続する' ⇔ 
   <sup>1</sup>5

SEH UTN Manager の使用方法の詳細は、オンラインヘルプを参照し てください。オンラインヘルプを起動するには、メニューバーから ヘルプ - オンラインヘルプを選択します。

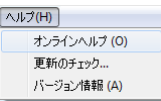

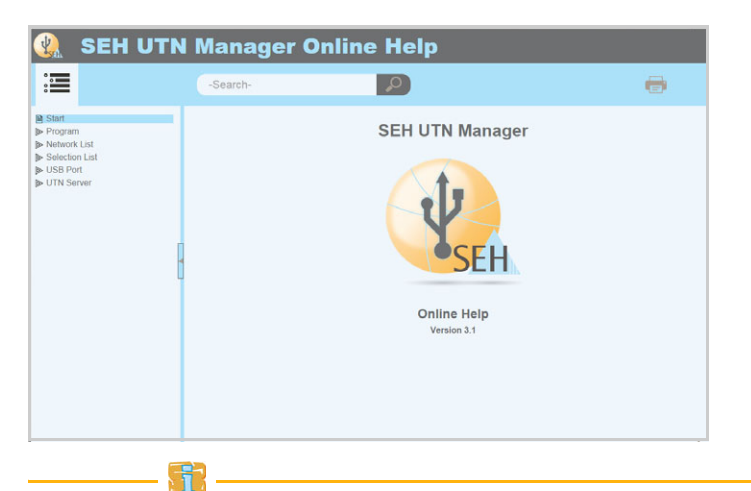

クライアントと UTN サーバは UTN ポート 9200 を介して通信します。このポート をファイアウォールで遮断しないでください。必要に応じて、ポート番号の変更 やセキュア UTN SSL ポートの使用が可能です。詳細は myUTN ユーザーマニュアル を参照してください。

### SEH UTN Manager を起動する

Windows

クライアント上の SEH UTN Manager を、Windows のスタートメニューから起 動します。 ( スタート → すべてのプログラム → SEH Computertechnik GmbH → SEH UTN Manager)

Mac

プログラムを起動するには、「SEH UTN Manager.app」ファイルをダブルクリックします。 (アプリケーション → SEH UTN Manager.app)

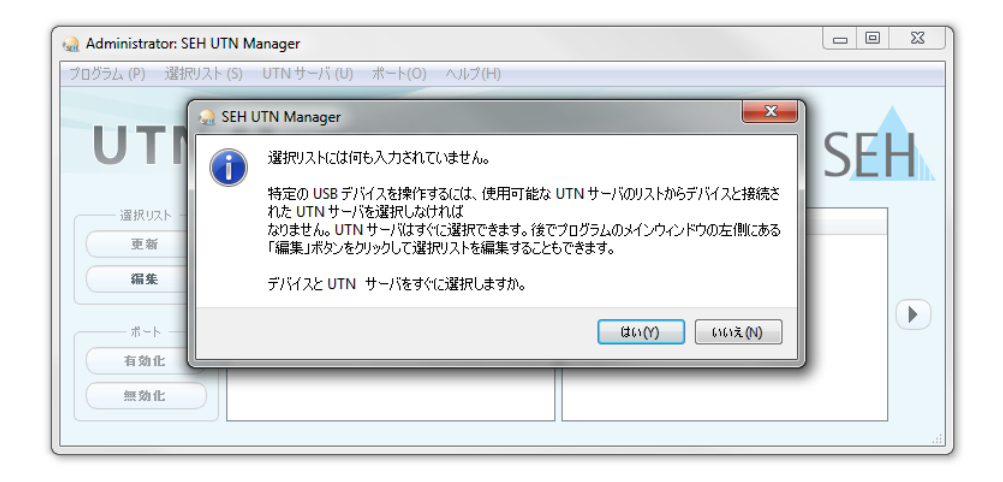

#### UTN サーバに IP アドレスを割り当てる

UTN サーバがネットワークに接続されると、UTN サーバはブートプロトコルの BOOTP または DHCP から IP アドレスが取得できるかどうか確認します。 いずれ からも取得できない場合、UTN サーバは ZeroConf により、ZeroConf に予約さ れたアドレス範囲(169.254.0.0/16)から自らに IP アドレスを割り当てます。

プログラムにより検出された UTN サーバは、「ネットワークリスト」に表示され ます。UTN サーバの TCP/IP パラメータは変更できます。

🚰 次の手順に従ってください。

- ダイアログ「選択リストに何も入力されていません」に対しては、はいを クリックします。
   このダイアログが表示されず、メインのダイアログ画面が表示される場合は、メニューバーか ら選択リスト - 編集を選択します。
   選択リストの編集ダイアログが表示されます。
- 2. **ネットワークリスト**から UTN サーバを選択します。
- ショートカットメニューから、IP アドレスの設定を選択します。 IP アドレスの設定ダイアログが表示されます。
- 4. 適切な TCP/IP パラメータを入力します。
- 5. **OK**をクリックします。
- ♥ 設定が保存されます。

| administrator: SEH UTN Manager                |                           | Ŋ |
|-----------------------------------------------|---------------------------|---|
| プログラム (P) 選択リスト (S) UTN サーバ (U) ボート(O) ヘルプ(H) | ?                         |   |
| 通知リストをご希望のデバイスと一緒におとめま                        | **.                       |   |
|                                               |                           |   |
|                                               | ・         ・         ・     |   |
| <i>π</i> .                                    | UTN サーバの TCP/IP パラメータを定義。 |   |
|                                               | IPアドレス 192.168. 0.140     |   |
|                                               | サブネットマスク 255.255.255.0    |   |
|                                               | ガートウェイ 192.168.0.4        |   |

#### UTN サーバを選択リストに追加する

選択リストは、UTN サーバとサーバの USB ポートに接続された USB ドングル を表示します。

使用するデバイスを設定します。そのためには、ネットワークリストに表示された UTN サーバ (および接続された USB ドングル) を選択リストに追加 する必要があります。

📴 次の手順に従ってください。

- メニューバーから、選択リスト 編集を選択します。 選択リストの編集ダイアログが表示されます。
- 2. ネットワークリストから UTN サーバを選択します。
- 追加をクリックします。
   (必要に応じて、ステップ2と3を繰り返し実行します。) OK をクリックします。
- ♥ UTN サーバが選択リストに表示されます。

| 選択リストの構築                | ₩                                                                                                    |                                             |
|-------------------------|----------------------------------------------------------------------------------------------------|---------------------------------------------|
|                         | 選択リストをご希望のデバ                                                                                                    | イスと一緒にまとめます。                                |
| ネットワーク<br>スキャン<br>オプション | <ul> <li>ホットワークリスト</li> <li>▲ 192.168.0.140</li> <li>▶ ドングル (ポート 1)</li> <li>▲ 10.168.1.167</li> <li>▶ USB 75ッシュ ドライブ (ポート 1)</li> </ul> | 選択リスト ^ / / / / / / / / / / / / / / / / / / |
|                         | ▷ USB フラッシュ ドライブ (ボート 2)<br>追加 >                                                                                                    | 前除                                          |
|                         |                                                                                                    | OK (4+>241                                  |

UTN サーバの検索は、任意のネットワーク範囲に拡大できます。そのためには、 ネットワークスキャンの検索パラメータを変更します。 Windows:プログラムメニューのオプションダイアログから変更します。 Mac:SEH UTN Managerの環境設定ダイアログから変更します。

#### USB ドングルをクライアントに接続する

USB ドングルを使用する場合は、クライアントと、USB ドングルが接続された UTN サーバの USB ポート間の接続を確立します。

📝 次を確認してください。

- クライアント側は、USB ドングルをローカルで操作する (直接クライアント に接続する)ために必要な条件(ドライバのインストールなど)を、すべて満 たしていること。対象の USB ドングルをメーカの説明書に従って実際にロー カルでクライアントに接続し、動作を確認することをお奨めします。
- USB ポートが、別のクライアントに接続<u>されていないこと</u>。UTN サーバにより 使用可能になった USB ドングルは、一度に 1 人のネットワーク参加者のみが 使用できます。
- 📴 次の手順に従ってください。
- 1. 選択リストからポートを選択します。
- 2. メニューバーから、ポート 有効化を選択します。
- ♥ 接続が確立されます。

| 」グラム (P) 選択リスト | (S) UTN サーバ (U) (ボ・ | -ト(O) ヘルプ(H)                 |           |                                                    |   |
|----------------|---------------------|------------------------------|-----------|----------------------------------------------------|---|
|                |                     | 有効化 (A)                      |           |                                                    |   |
| UTN            | Mana                | 無効化 (D)<br>リクエスト<br>削除 (R) [ | Del       | SE                                                 | H |
|                | UTN サーバ/デバイス        | UTN アクションの作成(C)              | 70/57     |                                                    |   |
| 更新             | 4 = 192.168.0.140   | 設定 (S)                       | ポート名      | ドングル                                               |   |
|                | ▶ ドングル (ポート1)       | 便用                           | 可能ポート番号   | 1                                                  |   |
| 編集             |                     |                              | ポートのステータス | 使用可能                                               |   |
|                |                     |                              | 追加機能      |                                                    |   |
|                |                     |                              | 暗号化       | オフ                                                 |   |
|                |                     |                              | 自動操作      |                                                    | - |
| 41 501 112     |                     |                              | 自動接続      | オフ                                                 |   |
| 無執化            |                     |                              | オンデマンド印刷  | オフ                                                 |   |
|                |                     |                              | 接続されたデバイス |                                                    |   |
|                |                     |                              | ▶ 名前      | iLok Portable secure storage for software licenses |   |

USB デバイスが不要になった場合は、USB ドングルの接続を解除します。メニューバーから、ポート - 無効化を選択します。

# ■ UTN サーバの設定

UTN サーバは「myUTN Control Center」から設定および監視することができま す。myUTN Control Center は UTN サーバに格納され、ブラウザ(Internet Explorer、Mozilla Firefox、Safari)で表示できます。

- 📴 次の手順に従ってください。
- 1. ブラウザを開きます。
- 2. UTN サーバの IP アドレスを URL で入力します。
- w myUTN Control Center がブラウザに表示されます。 myUTN Control Center が表示されない場合は、ブラウザのプロキシ設定を確認してください。

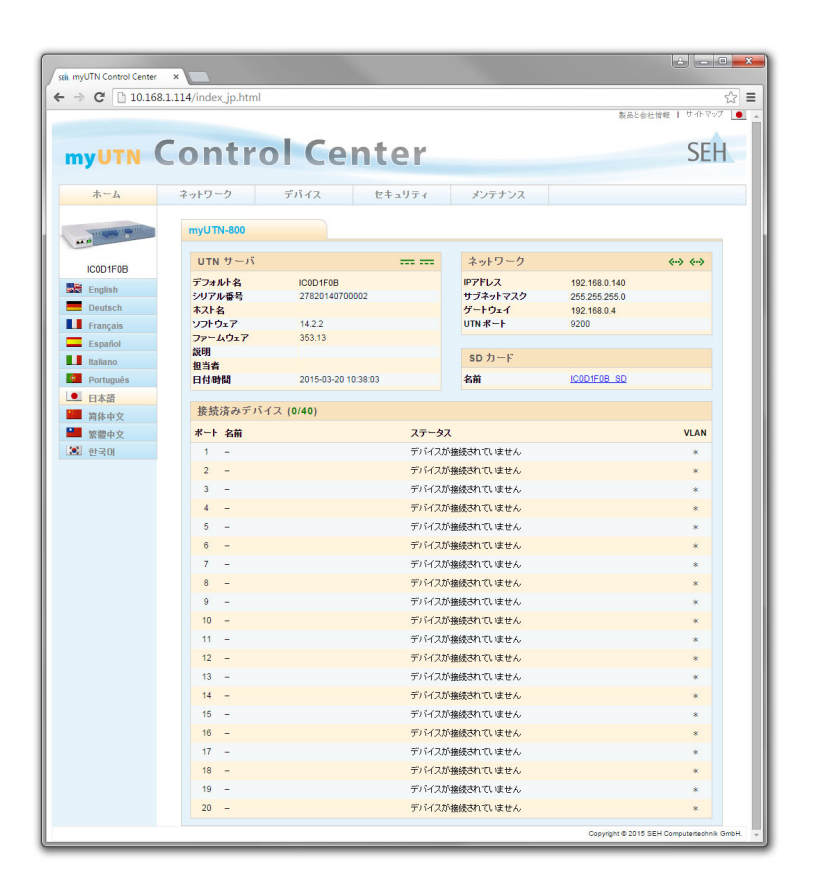

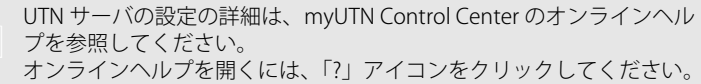

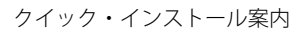

?

# ■ UTN サーバの施錠

ドングルサーバのロック式ハウジングカバーにより、USB ドングルを集中して 安全に保管することが可能です。

カバーを閉じるには、ハウジングカバーの3つのストラップを、ハウジングの切り込みに挿入します。付属のキーでロック機構を作動します。

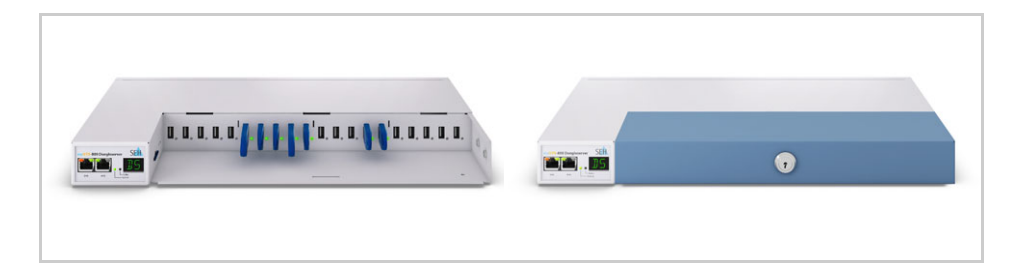

# ■ UTN サーバのラックへの取付け

UTN サーバを完全かつ安全に保管するため、19 インチサーバラックへの設置 を推奨します。

- ◆ UTN サーバと myUTN-800 を、付属品の取付金具で 19 インチサーバラックに取り付けることができます。
- ・取扱いやすさを考慮して、Rack Mount Kit 3 (RMK3)を推奨します。参照:'
   付属品 ' ⇔ 
   <sup>(</sup>)
   <sup>(</sup>)
   <sup>(</sup>)
   <sup>(</sup>)
   <sup>(</sup>)
   <sup>(</sup>)
   <sup>(</sup>)
   <sup>(</sup>)
   <sup>(</sup>)
   <sup>(</sup>)
   <sup>(</sup>)
   <sup>(</sup>)
   <sup>(</sup>)
   <sup>(</sup>)
   <sup>(</sup>)
   <sup>(</sup>)
   <sup>(</sup>)
   <sup>(</sup>)
   <sup>(</sup>)
   <sup>(</sup>)
   <sup>(</sup>)
   <sup>(</sup>)
   <sup>(</sup>)
   <sup>(</sup>)
   <sup>(</sup>)
   <sup>(</sup>)
   <sup>(</sup>)
   <sup>(</sup>)
   <sup>(</sup>)
   <sup>(</sup>)
   <sup>(</sup>)
   <sup>(</sup>)
   <sup>(</sup>)
   <sup>(</sup>)
   <sup>(</sup>)
   <sup>(</sup>)
   <sup>(</sup>)
   <sup>(</sup>)
   <sup>(</sup>)
   <sup>(</sup>)
   <sup>(</sup>)
   <sup>(</sup>)
   <sup>(</sup>)
   <sup>(</sup>)
   <sup>(</sup>)
   <sup>(</sup>)
   <sup>(</sup>)
   <sup>(</sup>)
   <sup>(</sup>)
   <sup>(</sup>)
   <sup>(</sup>)
   <sup>(</sup>)
   <sup>(</sup>)
   <sup>(</sup>)
   <sup>(</sup>)
   <sup>(</sup>)
   <sup>(</sup>)
   <sup>(</sup>)
   <sup>(</sup>)
   <sup>(</sup>)
   <sup>(</sup>)
   <sup>(</sup>)
   <sup>(</sup>)
   <sup>(</sup>)
   <sup>(</sup>)
   <sup>(</sup>)
   <sup>(</sup>)
   <sup>(</sup>)
   <sup>(</sup>)
   <sup>(</sup>)
   <sup>(</sup>)
   <sup>(</sup>)
   <sup>(</sup>)
   <sup>(</sup>)
   <sup>(</sup>)
   <sup>(</sup>)
   <sup>(</sup>)
   <sup>(</sup>)
   <sup>(</sup>)
   <sup>(</sup>)
   <sup>(</sup>)
   <sup>(</sup>)
   <sup>(</sup>)
   <sup>(</sup>)
   <sup>(</sup>)
   <sup>(</sup>)
   <sup>(</sup>)
   <sup>(</sup>)
   <sup>(</sup>)
   <sup>(</sup>)
   <sup>(</sup>)
   <sup>(</sup>)
   <sup>(</sup>)
   <sup>(</sup>)
   <sup>(</sup>)
   <sup>(</sup>)
   <sup>(</sup>)
   <sup>(</sup>)
   <sup>(</sup>)
   <sup>(</sup>)
   <sup>(</sup>)
   <sup>(</sup>)
   <sup>(</sup>)
   <sup>(</sup>)
   <sup>(</sup>)
   <sup>(</sup>)
   <sup>(</sup>)
   <sup>(</sup>)
   <sup>(</sup>)
   <sup>(</sup>)
   <sup>(</sup>)
   <sup>(</sup>)
   <sup>(</sup>)
   <sup>(</sup>)
   <sup>(</sup>)
   <sup>(</sup>)
   <sup>(</sup>)
   <sup>(</sup>)
   <sup>(</sup>)
   <sup>(</sup>)
   <sup>(</sup>)
   <sup>(</sup>)
   <sup>(</sup>)
   <sup>(</sup>)
   <sup>(</sup>)
   <sup>(</sup>)
   <sup>(</sup>)
   <sup>(</sup>)
   <sup>(</sup>)
   <sup>(</sup>)
   <sup>(</sup>)
   <sup>(</sup>)
   <sup>(</sup>)
   <sup>(</sup>)
   <sup>(</sup>)
   <sup>(</sup>)
   <sup>(</sup>)
   <sup>(</sup>)
   <sup>(</sup>)
   <sup>(</sup>)
   <sup>(</sup>)
   <sup>(</sup>)
   <sup>(</sup>)
   <sup>(</sup>)
   <sup>(</sup>)
   <sup>(</sup>)
   <sup>(</sup>)
   <sup>(</sup>)
   <sup>(</sup>)
   <sup>(</sup>)

付属品の取付金具を使用した UTN サーバの 19 インチサーバラックの 取付けは、必ず本書の説明に従って実施してください。

#### 必要なツール:

- 取付金具 × 2 (付属品)
- ネジ×4(M4x4mm、付属品)
- マイナスドライバ
- プラスドライバ
- ◆ UTN サーバをサーバラックに取り付けるネジ類 (付属品ではありません)

#### 取り付ける前に:

🕝 次の手順に従ってください。

- 1. UTN サーバ (⇔ 1) とサーバラックに関する安全規定を読み、遵守してく ださい。
- 2. ラックユニットのサイズと設定を確認し、そのデータを取付金具のデータ と比較します。
- 3. 両方の電源ケーブルを UTN サーバから切り離します (電源を遮断しま す)。
- 4. 両方のネットワークケーブル (RJ-45) を UTN サーバから切り離します。
- 5. UTN サーバは、安定した平面上に逆さまに設置します。
- 6. UTN サーバのゴム脚をすべて取り外します。小型のマイナスドライバを使用して、各ゴム脚からピンを取り外します。ゴム脚は自動的に外れます。 (ピンとゴム脚は、使用する可能性があるため大切に保管してください。)
- 7. 再び myUTN-800 の向きを変えます。

### UTN サーバの取付け:

📴 次の手順に従ってください。

- 1. UTN サーバは、安定した平面上に設置します。
- 2. 取付金具の1つを UTN サーバの側面に保持し、取付金具の2つの穴を UTN サーバの穴に合わせるようにします。短い取付金具の羽根が UTN サーバから見て外側に向くようにします。
- 3. 取付金具を UTN サーバに、付属のネジ (M4 × 4 mm) 2 個を UTN サー バの取付け穴に挿入し締め付けることで固定します。
- 4. 手順2と3を、UTN サーバの反対側でも繰り返します。

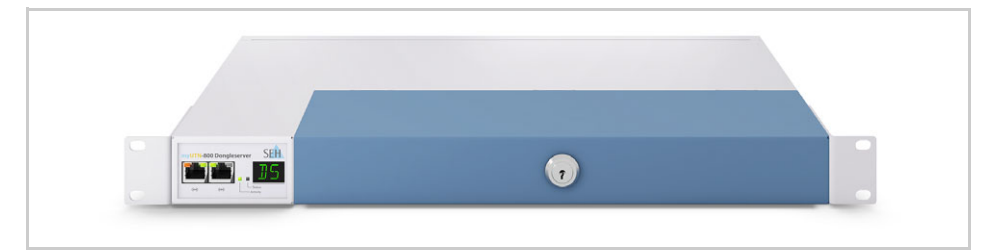

- 5. UTN サーバをサーバラックに取り付けます。取り付けるには、UTN サーバの取付金具をサーバラックのポストに固定します。
- 6. ネットワークケーブル (RJ-45) を UTN サーバに接続します。
- 7. 電源ケーブルを UTN サーバに接続 (電源を確保) します。

#### 製造元:

SEH Computertechnik GmbH Suedring 11 33647 Bielefeld Germany 電話:+49(0)52194226-29 FAX: +49 (0)521 94226-99 サポート:+49(0)52194226-44 電子メール: info@seh.de Web サイト: http://www.seh.de

### 文書: 種類:クイック・インストール案内 タイトル:myUTN-800 バージョン:2.0 整理番号:MHAB-QI-myUTN800-JP

#### 重要なリンク:

| 技術サポートに関する情報及び<br>連絡先: | <u>http://www.seh-technology.jp/services/</u><br><u>support.html</u> |
|------------------------|----------------------------------------------------------------------|
| ご購入に関する連絡先:            | http://www.seh-technology.jp/sales.html                              |
| ダウンロード:                | http://www.seh-technology.jp/services/<br>downloads.html             |

© 2015 SEH Computertechnik GmbH

この文書に記載っれている商標、登録商標及び製品名は、それぞれの会社(所有者)に帰属します。 この製品は、「オープンソースソフトウェア」を利用しています。詳細は、http://www.seh.de を 参照してください。 この製品マニュアルには、製品に関する有益な情報が記載されています。 製品の使用中は、常に参照できるように保管しておいてください。

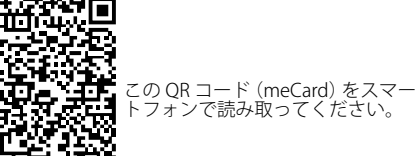